# VISU-Schéma v2 HELP

A VISU-Schéma CD-ROM corresponds to a paper Electrical Diagram Technical Note and therefore its reference is TNxxxx.

As with paper Wiring Diagram Technical Notes, a VISU-Schéma CD-ROM contains the wiring diagrams for a vehicle starting from a given date up to the next CD-ROM.

It is <u>essential</u> to keep ALL VISU-Schéma CD-ROMs. A new CD-ROM does <u>not</u> replace the previous one.

An installation and training CD-ROM is available for VISU-Schéma on CLIP. This CD-ROM can be ordered under part number: 77 11 304 577.

There are two versions of CD VISU:

CD VISU v1: CD distributed since the launch of VISU in December 2002 until around June 2003.

CD VISU v2: CD distributed from around July 2003.

CD v2 contains two additional functionalities:

- simplified printing of A3 diagrams on 2 sheets of A4 paper
- full-screen display

# **CONTENTS**

| Flow chart of use                                                      | 3                  |
|------------------------------------------------------------------------|--------------------|
| Orders<br>Description of packaging<br>Order                            | <b>4</b><br>4<br>4 |
| How do I?                                                              | 5                  |
| What is the difference between CD VISU-Schémas v1 and v2?              | 5                  |
| How is the CD version identified?                                      | 5                  |
| How do I print an A3 diagram on an A4 printer?                         | 5                  |
| Find the correct diagram or title                                      | 10                 |
| Simultaneously refer to several documents under VISU-Schéma            | 11                 |
| How to search for a component in the list of components                | 12                 |
| How to search for a word in a PDF document                             | 14                 |
| How to enlarge a section of the diagram                                | 16                 |
| CHow do I display a full-screen diagram?                               | 1/                 |
| How to zoom out, now to reduce the size of the diagram                 | 17                 |
| How do you close or exit VISU-Schema?                                  | 19                 |
| Questions / Answers                                                    | 20                 |
| Nothing happens when I put the CD in the drive                         | 20                 |
| A blue image appears on the screen with a message asking for the CD No | 20                 |
| When I put in the CD, the software which opens is not Netscape         | 20                 |
| My country's flag is not present                                       | 20                 |
| Text is displayed in the form of white squares / rectangles            | 20                 |
| Strange characters are displayed in a window                           | 21                 |
| Error 404 or 402 is displayed                                          | 21                 |
| A message indicates that Netscape cannot find a file                   | 21                 |
| A message about possible security problems is displayed                | 21                 |
| I nere is a strange text in the window                                 | 22                 |
| Ny diagrams, titles or documents open in a new window                  | 22                 |
| Notning nappens when I click on an icon or link                        | 22                 |

| 1 | Choose the                    | VISU-Schéma                                                                                                    |
|---|-------------------------------|----------------------------------------------------------------------------------------------------|
|   | right CD                      | MEGANE VISU Flow chart of use   VISU Ref: 77 11.318 402 April 2003                                                                                                |
|   |                               | NT 8206A<br>© Renault 12/2002                                                                                                    |
| 2 | Insert the CD<br>into CLIP    | Laguna 2 - N.T.B183A> 01/2001 - Netse   File Edit Yiew Go Communicator Help   Laguna CODES COMPONENTS                                                             |
| 3 | Click on the<br>Component No. | 101 CIGARETTE LIGHTER   103 ALTERNATOR   105 MAIN ELECTROMAGNETIC   106 ELECTROPNEUMATIC HOF   107 BATTERY   108 IGNITION COIL   AUTOMATIC TRANSMISS              |
| 4 | Click on the<br>required icon | DiagramsEarth diagramOther documentsOnline help documents↓↓↓↓↓↓↓↓↓↓↓↓↓↓↓↓↓↓↓↓Parts lists↓↓↓                                                                       |
| 5 | Click on the criteria line    | SELECT A DIAGRAM<br>AUTOMATIC TRANSMISSION<br>L7X731/BVA5<br>F4P771,F4R713/BVA4<br>G9T703/BVA5<br>F9Q751/BVA4<br>BRAKE LIGHT3<br>B74/F4R712/DG/SYPALL/BVM5/LARNOU |
|   |                               | B/4/E4P//0,E4P//2,K4M/14/EG/SSSYP/BVM5/LARNOU<br>B74/L7X731/DG/SSSYP/3VA5/LARNOU                                                                                  |

# Orders

# Description of packaging

- A single folder for all vehicles
- A folder storage compartment
- $_{\odot}\,$  A set of 10 dividers in the vehicle colours.

When a new vehicle is launched, Renault distributes the corresponding divider to the tab provided for the new vehicle.

E.g.: Megane II - Part No.: 77 11 306 738

# Order

The following part numbers can be ordered:

- o Folder Part No. 77 11 303 459
- o Set of 10 dividers Part No. 77 11 303 757
- o Installation / Training CD Part No. 77 11 304 577
- o Installation guide Part No. 77 11 304 578
- o Megane II tab Part No. 77 11 306 738
- o Scenic II tab Part No. 77 11 318 659

# How do I...?

# What is the difference between CD VISU-Schémas v1 and v2?

CD v2 contains two additional functionalities:

- simplified printing of A3 diagrams on 2 sheets of A4 paper
- full-screen display

# How is the CD version identified?

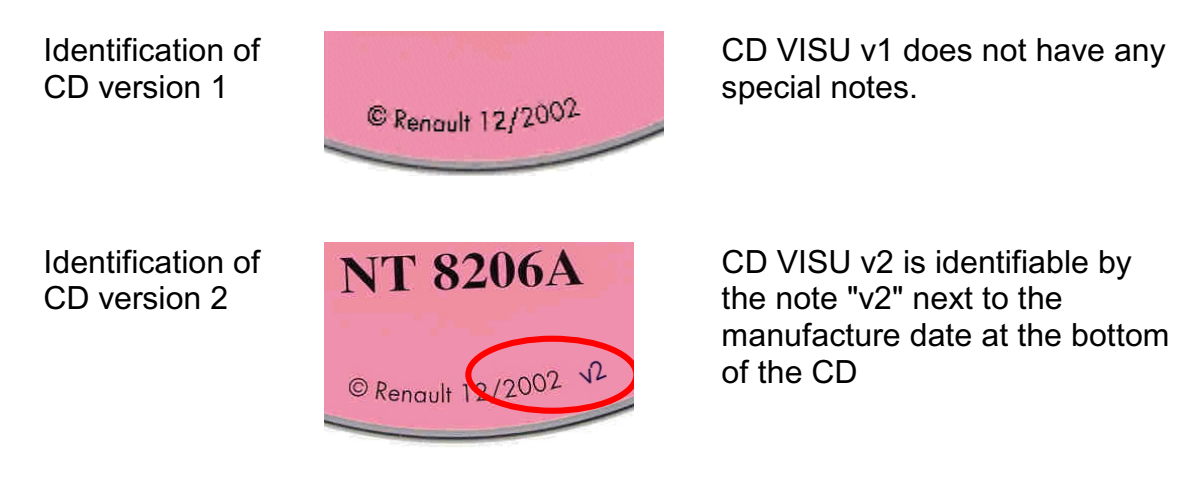

# How do I print an A3 diagram on an A4 printer?

The answer depends on the CD VISU version.

1) CD VISU version 1

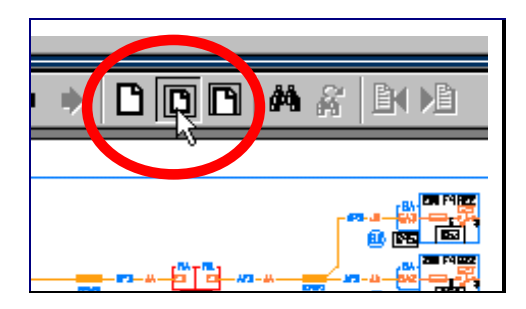

Reduce the size of the diagram to the size of the screen

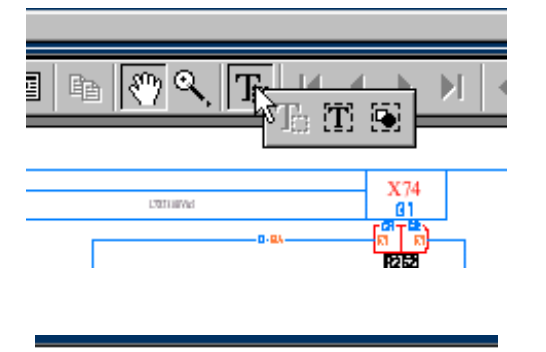

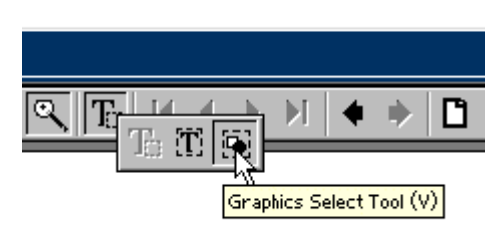

Click on the selection tool, keeping the left-hand mouse button pressed down

Move the pointer over the image tool, keeping the left-hand mouse button pressed down

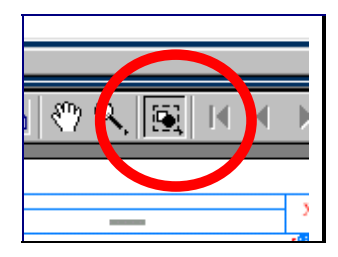

Release the left-hand button to select the image tool

Select the left-hand third of the diagram

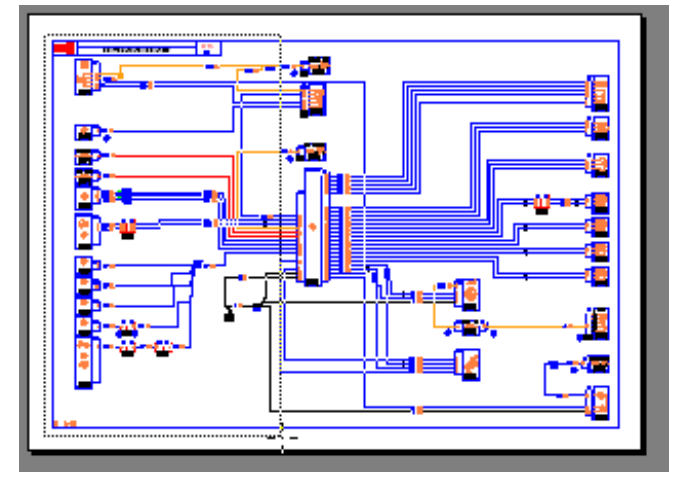

Print by clicking on the print button

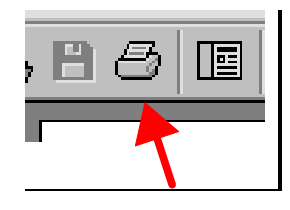

Print

Print with the correct configuration

| Print                                                                                          |                                                                                                    | <u>?×</u>                                                                  |
|------------------------------------------------------------------------------------------------|----------------------------------------------------------------------------------------------------|----------------------------------------------------------------------------|
| Printer<br><u>N</u> ame:                                                                       | AGFA-AccuSet 1000                                                                                                    | Properties                                                                 |
| Status:<br>Type:<br>Where:<br>Comment                                                          | Default printer; Ready<br>AGFAAccuSet 1000<br>LPT1:                                                                                                   | ☐ Brevense<br>☐ Print as jmage<br>☐ Fit to pag <u>e</u><br>☐ Print to file |
| Print Range<br>All<br>Current<br>Pages<br>Selecter<br>Print Metho<br>Print Metho<br>Print Ever | Copies<br>Page<br>from: 1 to: 1 1 2<br>od graphic<br>Dptions<br>od: PostScript Level 2 ▼<br>Inter Halltone Screens ♥ Download A<br>en and 0dd Pages ♥ | of <u>c</u> opies: 1 <u>+</u><br>2 2 3 3<br>Asian Fonts<br>Cancel          |

# Repeat to print the middle section, then the third section of the diagram

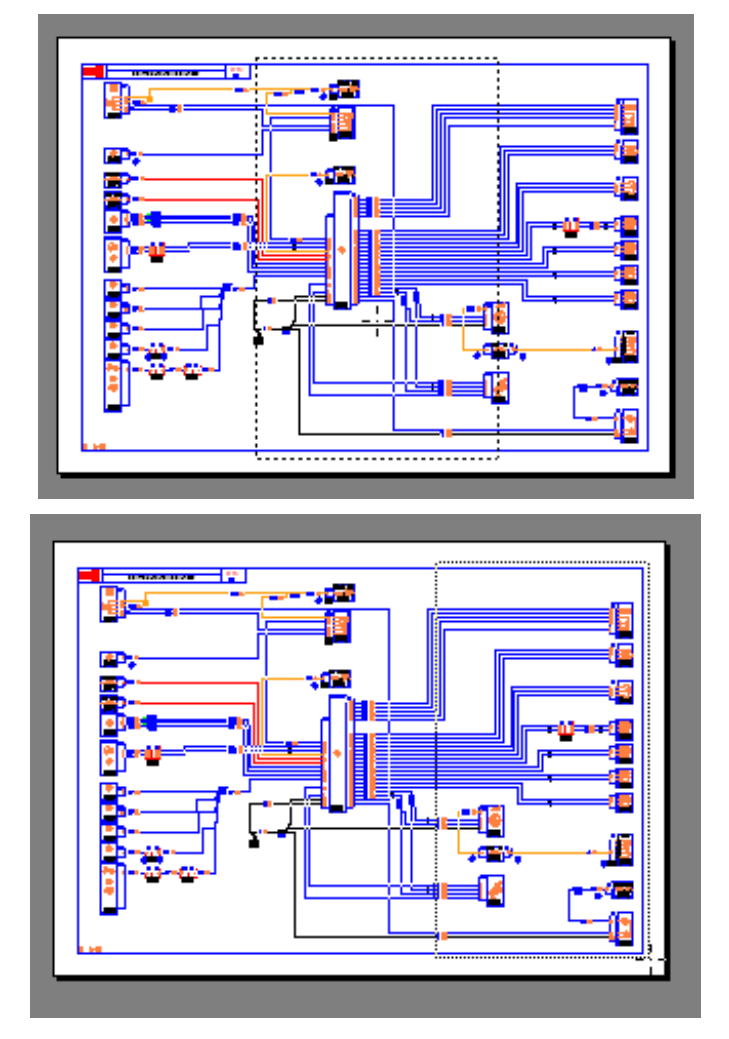

# 2) CD VISU version 2

Printing an A3 diagram on two A4 sheets is easier in CD VISU version 2.

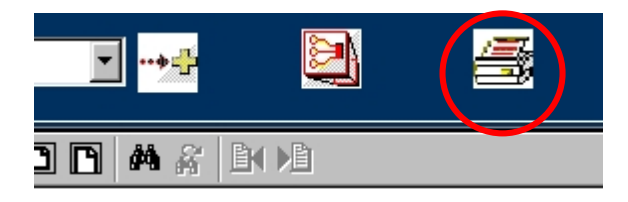

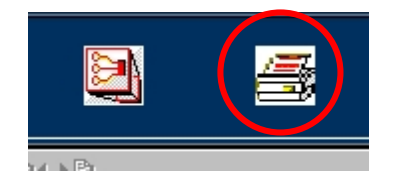

Select the required diagram.

If it is in A3 format (colour diagram), an icon appears to the right of the scrolldown menu.

Click on the right-hand "printer" icon.

A full-screen Acrobat Reader window opens.

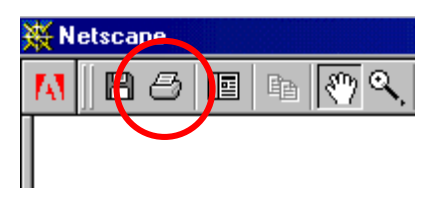

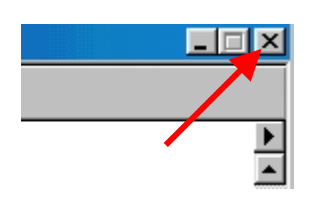

Click on the Acrobat print button.

The diagram is automatically printed on two sheets of A4 paper.

When printing has finished, close the Acrobat Reader page by clicking on the small cross in the upper right-hand side of the screen.

#### Find the correct diagram or title

- 1. Select the correct VISU Schéma CD-ROM, according to
  - a) the vehicle, Clio, Laguna, etc.
  - b) the manufacture date of the vehicle (by default, the date it was first distributed)
- 2. Click on a component which belongs to the required function

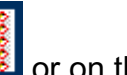

- 3. Click on the diagram icon with or on the title icon
- 4. From the list of diagrams, select the one which corresponds to the required function and the vehicle criteria

# CLICK ON THE CRITERIA LINE, NOT THE FUNCTION

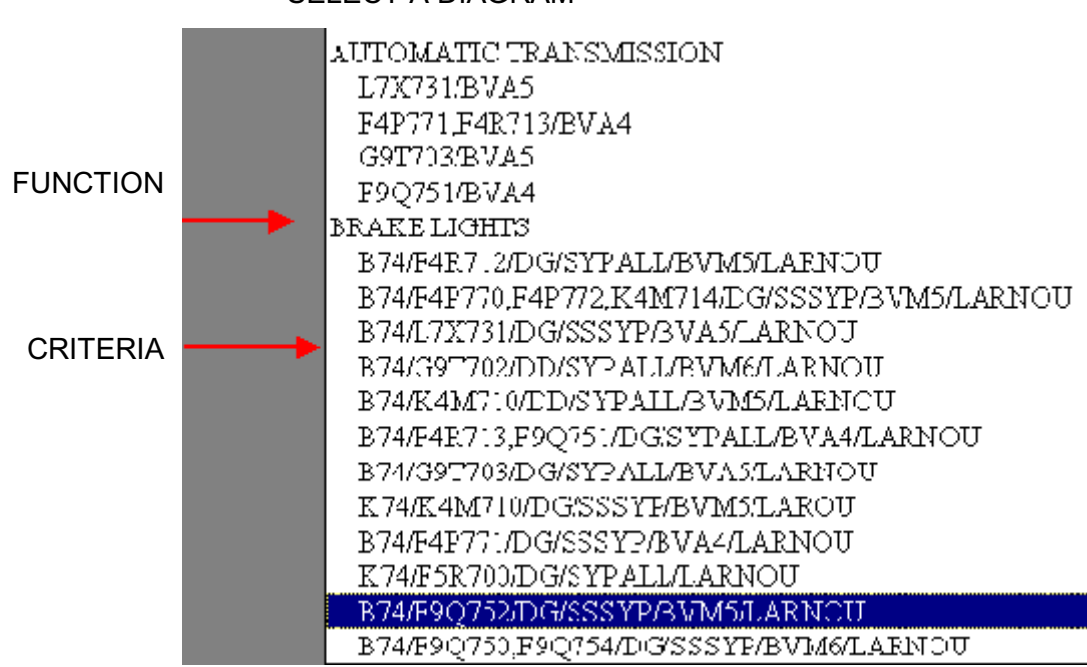

SELECT A DIAGRAM

# Simultaneously refer to several documents under VISU-Schéma

On VISU-Schéma, it is possible to simply refer to several documents at the same time. To do this, in the VISU-Schéma window use the shortcut Ctrl-N or the Netscape drop-down menu "File / New / navigator window" (see screenshot below).

| 💥 Laguna 2 - N.T.B1      | 83A> 01/200                    | )1 - Netscap       | De           |                                                                                                    |           |
|--------------------------|--------------------------------|--------------------|--------------|----------------------------------------------------------------------------------------------------|-----------|
| <u>File Edit Yiew Go</u> | <u>Communicator</u> <u>H</u> e | lp                 |              |                                                                                                    |           |
| <u>N</u> ew              | + <u>N</u> aviga               | tor Window         | Ctrl+N       | 4                                                                                                    | <b>f</b>  |
| <u>O</u> pen Page Ct     | ul+O Wr&zai                    | je                 | Ctrl+M       | Print                                                                                                    | Security  |
| <u>S</u> ave As Ct       | rl+S Blank <u>F</u>            | Page               | Ctrl+Shift+N |                                                                                                    |           |
| Save <u>F</u> rame As    | Page F                         | rom Iemplate       |              | 🖾 Downle                                                                                                    | ad 🖳 M    |
| Sen <u>d</u> Frame       |                                | rom <u>w</u> izard |              |                                                                                                    |           |
| Edit Page                |                                | 12                 | 0            | e de la companya de la companya de l | 688       |
| Edit <u>F</u> rame       |                                |                    |              | ¥                                                                                                    |           |
| Upload File              |                                |                    |              |                                                                                                    |           |
| Go Offline               |                                |                    | 22101145     |                                                                                                    |           |
| Page Selup               | R                              |                    | ./SI/BVAD    |                                                                                                    |           |
| Print Pre <u>v</u> iew   |                                |                    |              |                                                                                                    |           |
| Print Frame              | GNETIC                         | M    C             | i B Q I      | ≣ <b>1</b> ∎ <                                                                                                    | ) Q,   9  |
| <u>C</u> lose Ct         | ISHOT W+I                      |                    |              |                                                                                                    |           |
| E <u>x</u> it Ct         | rl+Q                           |                    | <u></u> #    |                                                                                                    |           |
|                          | ווי                            |                    |              | 11                                                                                                    | White Was |
| 119 AUTOMATIC            | C TRANSMISS                    |                    |              |                                                                                                    |           |

At the bottom of the screen, in the task bar, there are now two Netscape windows.

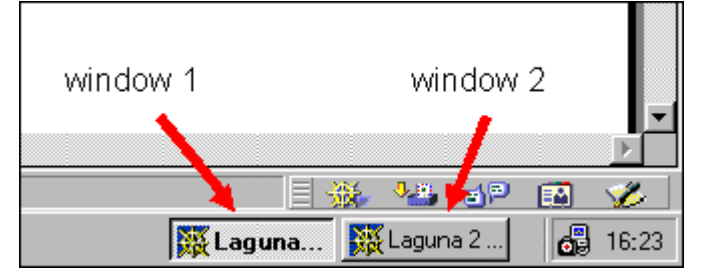

You can toggle from one window to the other by clicking on each of the two tasks in the bar.

For example, you can display a diagram in window 1 and a parts list in window 2.

# How to search for a component in the list of components

You can search for a word in the list of components to the left of the window. Two operations are required:

1/ Select the box

|                   |                                       |                         |                                                            | 017<br>ator               | 2 <b>001</b><br><u>H</u> elp | - Netso |  |
|-------------------|---------------------------------------|-------------------------|------------------------------------------------------------|---------------------------|------------------------------|---------|--|
|                   | CODE                                  | s                       | Laguna<br>COMPONENTS                                       |                           |                              | D       |  |
|                   |                                       |                         |                                                            |                           | ►                            |         |  |
|                   | <u>101</u><br>103<br>105<br>106       | CI<br>AI<br>M.          | GARETTE LIGHT<br>.TERNATOR<br>AIN ELECTROM.<br>ECTROPNEUMA | ER<br>AGNET<br>TIC HO     | ▲<br>IQ<br>DF                | F       |  |
| <del>滅</del><br>E | <mark>(Lagu</mark><br>ile <u>E</u> di | na 2<br>t <u>V</u>      | : - N.T.B183A<br>iew <u>G</u> o <u>C</u> ommunio           | > 01/20<br>cator <u>H</u> | .elp                         | Netsc   |  |
|                   | CODE                                  | S                       | COMPONENTS                                                 |                           |                              |         |  |
| _                 |                                       | 1                       |                                                            |                           |                              | Γv      |  |
|                   | <u>101</u>                            | CIC                     | ARETTE LIGHTE                                              | R                         |                              |         |  |
|                   | <u>103</u>                            | AL                      | TERNATOR                                                   | - <b>k</b> -              |                              |         |  |
|                   | <u>105</u>                            | Mź                      | AIN ELECTROMA                                              | GNETI                     |                              | AL.     |  |
|                   | <u>106</u>                            | 06 ELECTROPNEUMATIC HOF |                                                            |                           |                              |         |  |
|                   | 107 BATTERY                           |                         |                                                            |                           |                              |         |  |
|                   | <u>108</u>                            | IGł                     | ITION COIL                                                 |                           |                              |         |  |
|                   | <u>119</u>                            | AU                      | TOMATIC TRAN                                               | ISMISS                    |                              |         |  |

In this example, the box over which the pointer is placed is selected. This box is surrounded by a white border.

Move the mouse pointer into the box containing the list of components.

| 珠 | 💥 Laguna 2 - N. T. 8183A> 01/2001 - Netsc          |                       |          |  |  |  |
|---|----------------------------------------------------|-----------------------|----------|--|--|--|
| F | <u>File E</u> dit <u>View</u> Ge Communicator Hole |                       |          |  |  |  |
|   |                                                    | <b>A</b> WHITE BORDER |          |  |  |  |
|   | CODE                                               | S COMPONENTS          |          |  |  |  |
|   |                                                    |                       |          |  |  |  |
| 1 |                                                    |                       | ν        |  |  |  |
| 2 | 101                                                | CICARETTE LIGHTER     |          |  |  |  |
|   | <u>103</u>                                         | ALTERNATOR            |          |  |  |  |
|   | <u>105</u>                                         | MAIN ELECTROMAGNETIC  | A        |  |  |  |
|   | <u>106</u>                                         | ELECTROPNEUMATIC      | <b>_</b> |  |  |  |
|   | <u>107</u>                                         | BATTERY               |          |  |  |  |
|   | <u>108</u>                                         | IGNITION COIL         |          |  |  |  |
|   | 119                                                | AUTOMATIC TRANSMIS    |          |  |  |  |

Click on the mouse to select the box containing the list of components. The border of the box becomes white. The previous window becomes grey.

2/ Access the search functino by pressing the following keys together:

| Find               |                                          | <u>?×</u> |
|--------------------|------------------------------------------|-----------|
| Find what: battery |                                          | Eind Next |
| Match <u>c</u> ase | Direction<br>C <u>U</u> p ⊙ <u>D</u> own | Cancel    |

Ctrl-F

Enter the search term. Click on continue.

| 💥 Lagu                                                      | na 2 - N             | .T.B1              | 83A> 0              | 1/2001         | - Nets              | scape      |                 |            |              |
|-------------------------------------------------------------|----------------------|--------------------|---------------------|----------------|---------------------|------------|-----------------|------------|--------------|
| <u>F</u> ile <u>E</u> d                                     | it <u>Y</u> iew      | <u>G</u> o         | <u>C</u> ommunicato | r <u>H</u> elp |                     |            |                 |            |              |
| Ba                                                          | <b>č</b><br>ok Fo    | <b>)</b><br>orward | 3<br>Reload         | Home           | e Se                | 🧻<br>earch | My.<br>Netscape | di Print   |              |
| 🛛 🦋 🖁 Bookmarks 🛛 🧔 Location: file:///DI/ENG/HTM/ENTREE.HTM |                      |                    |                     |                |                     |            |                 |            |              |
| 🛯 🚴 In                                                      | stant Mes            | sage               | 🖳 WebMai            | i 🖳            | People              | 🖳 Y        | 'ellow Pages    | <b>B</b> ( | Dowr         |
| CODE                                                        | Lag<br>S <u>CO</u> I | guna<br>MPO1       | 2<br><u>1ENTS</u>   |                |                     | 120        |                 | Ŕ          |              |
| <u>135</u><br>1 <u>16</u><br>117                            | ELECTH               | ROPN               | EUMATIC H           |                | I                   | .7X7       | 31/BVA5         |            |              |
| 108                                                         | IGNITIC              | ON CO              | DIL                 |                | A                   |            | BB              |            | <b>3</b>   < |
| 11 Fin                                                      | d                    |                    |                     |                |                     |            | <u>?</u>        |            |              |
| <u>1</u> : Fin                                              | d what:              | batt               | ery                 |                |                     |            | <u>Find Nex</u> | :t         |              |
| 12<br>12                                                    | Match <u>c</u> a     | ase                |                     | Direct         | ion<br>© <u>D</u> o | own        | Cancel          |            |              |
| 420                                                         |                      |                    |                     |                |                     |            |                 | :          | ֎            |

The found word is in bold type at the top of the box.

# How to search for a word in a PDF document

Note: this search will not give any results for wiring diagrams.

The search function in a PDF is represented by a pair of binoculars  $^{\bigstar}$  in the PDF icons bar.

|     | 120       | K                   |                             | -<br>              |              |
|-----|-----------|---------------------|-----------------------------|--------------------|--------------|
|     | LIST OF ( | CONNECT             | ONS                         |                    |              |
| 155 | ₩ ]] 📿 🖻  | 80                  | B (4) Q, 🛐 14 - 4           | ( <b>→ →</b>   4 ⇒ |              |
| NG  |           |                     | LIS                         | T OF CONI          |              |
| 10  |           | CONNECTION<br>CODES |                             | CONNE              | CTION TITLES |
| JE  |           | 100A                | LOW WASHER FLUID WARNING L  | JGHT - CONTROL     |              |
|     |           | 103A                | HEADLIGHT POSITION CONTROL  |                    |              |
| 201 |           |                     |                             |                    |              |
| 201 |           | 103C                | LEFT HAND REAR POTENTIOMETE | ER SENSOR +        |              |

Enter the search term and click on Search.

| Find                    |          |
|-------------------------|----------|
| Find What: 20T          | <u> </u> |
| ☐ Match Whole Word Only | Cancel   |
| Match <u>C</u> ase      |          |
| Find Backwards          |          |
|                         |          |

The found word is in bold.

|            | 205 | TAILGATE MOTOR OPENING AUTHORISED FEED                      |
|------------|-----|-------------------------------------------------------------|
|            | 201 | CHILD SAFETY LED - CONTROL                                  |
|            | 200 | LEFT HAND REAR DOOR DEADLOCKING - SIGNAL                    |
|            | 207 | RIGHT HAND REAR DOOR DEADLOCKING - SIGNAL                   |
|            | 210 | ONE-TOUCH ELECTRIC WINDOW NORMAL UP - CONTROL               |
|            | 21D | ONE-TOUCH ELECTRIC WINDOW ONE-TOUCH UP - CONTROL            |
|            | 21E | ONE-TOUCH ELECTRIC WINDOW NORMAL DOWN - CONTROL             |
|            | 21F | ONE-TOUCH ELECTRIC WINDOW ONE-TOUCH DOWN - CONTROL          |
|            | 21K | ANTI-PINCH SUNRDOF/ELECTRIC WINDOW SERIAL LINE SIGNAL       |
|            | 22A | PASSENGER'S ELECTRIC WINDOW UP CONTROL                      |
|            | 228 | PASSENGER'S ELECTRIC WINDOW DOWN CONTROL                    |
|            | 220 | FRONT ELECTRIC WINDOW CONTROL 1                             |
|            | 22D | FRONT ELECTRIC WINDOW CONTROL 2                             |
| <u>،</u> ا | 23A | ELECTRIC WINDOW CONTROL > RIGHT-HAND REAR QUARTER LIGHT CLO |

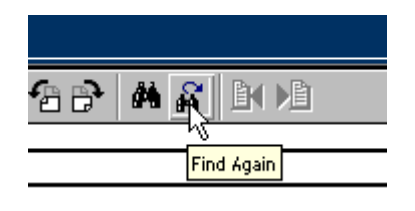

It is possible to continue the search throughout the rest of the document with the **H** icon.

# How to enlarge a section of the diagram

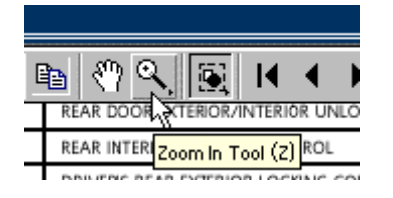

Click on the PDF magnifying glass 3.

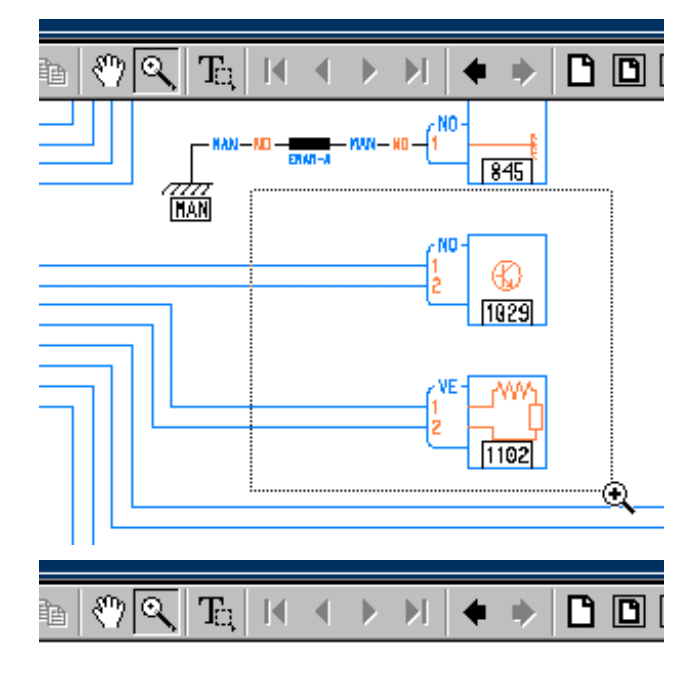

Press the left-hand mouse button. <u>HOLD IT DOWN</u> while moving the mouse Select the required area. Release the button

The selected area is enlarged.

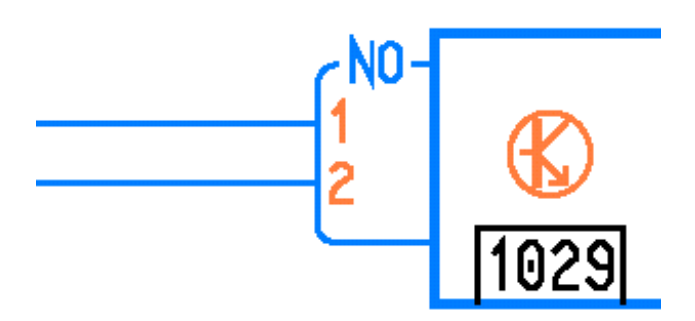

# CHow do I display a full-screen diagram?

Functionality only available on CD VISU version 2.

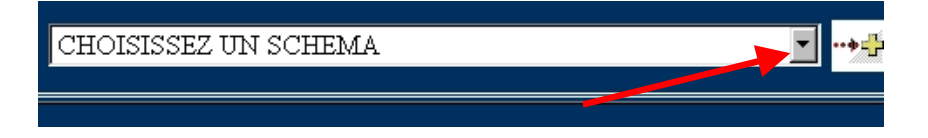

Select the required diagram from the scroll-down menu

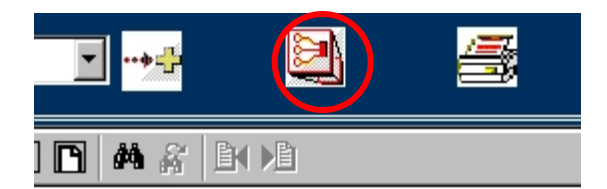

Once you have selected the diagram, a "full-screen" icon appears to the right of the scroll-down menu.

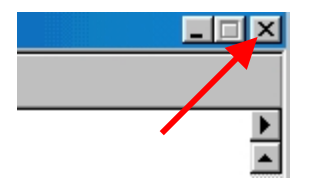

Click on the "full-screen" icon and the diagram appears in a new full-screen window.

To close this window, click on the small cross in the upper right-hand side of the screen

#### How to zoom out, how to reduce the size of the diagram

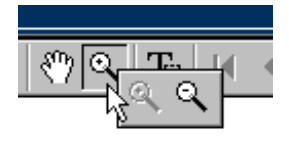

Position the mouse pointer over the magnifying glass.

Press the left-hand mouse button.

HOLD IT DOWN and a menu appears.

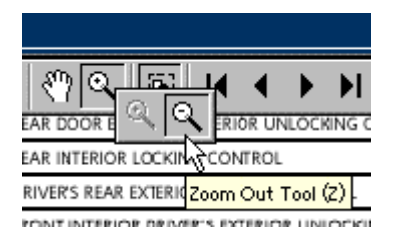

Move the mouse pointer over Zoom out.

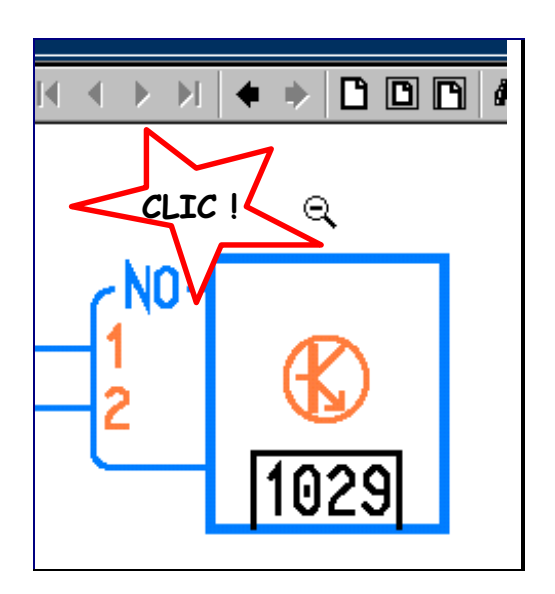

Click on the diagram to reduce it.

# How do you close or exit VISU-Schéma?

Before removing the VISU-Schéma CD-ROM from the CD reader, you must:

or

close the open VISU-Schéma window

CLICK on the cross to close the window

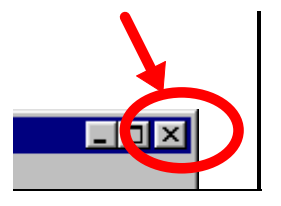

or

exit Netscape completely (Ctrl-Q key)

| ₩L           | aguna            | a 2 - N        | .T.B       | 183A        | > 0.      |
|--------------|------------------|----------------|------------|-------------|-----------|
| <u>F</u> ile | <u>E</u> dit     | <u>⊻</u> iew   | <u>G</u> o | <u>C</u> om | municator |
| <u>1</u>     | <u>l</u> ew      |                |            |             | +         |
| <u> </u>     | <u>)</u> pen F   | age            | C          | trl+0       | id        |
| 9            | <u>à</u> ave A   | .s             | C          | trl+S       | tion:     |
| 9            | Save <u>E</u>    | rame A:        | S          |             | bMai      |
| 9            | oen <u>d</u> F   | rame           |            |             |           |
| E            | dit Pa           | ge             |            |             |           |
| E            | Edit <u>F</u> ra | ame            |            |             |           |
|              | Jpload           | File           |            |             |           |
| 0            | ão Offl <u>i</u> | ine            |            |             | -         |
| F            | oage S           | elup           |            |             | IC H      |
| F            | Print Pr         | e <u>v</u> iew |            |             |           |
| Ē            | Print Fr         | ame            |            |             |           |
| <u>c</u>     | Close            |                | C          | trl+W       | SMI       |
| E            | E <u>x</u> it    |                | C          | trl+Q       |           |
| 12           |                  | NJECT          | ION        | COIM        | гЈГER     |

# **Questions / Answers**

# Nothing happens when I put the CD in the drive

| The CD reader is faulty                 | Try another CD-ROM to check that the CD-ROM is working properly.                                          |
|-----------------------------------------|----------------------------------------------------------------------------------------------------|
| The CD is dirty or scratched            | Clean the CD-ROM carefully with a lint-free cloth, starting from the centre and working towards the edges |
| VISU-Schéma is incorrectly<br>installed | Reinstall VISU-Schéma with the installation CD-<br>ROM                                                    |
| The CD is faulty                        | Check that the VISU-Schéma CD-ROM does not work on any CLIP tools. Contact assistance.                    |

#### A blue image appears on the screen with a message asking for the CD No...

| The CD is not in the drive                   | Check that the CD-ROM is in the drive                                                                                                    |
|----------------------------------------------|----------------------------------------------------------------------------------------------------|
| The expected CD is not the<br>VISU-Schéma CD | Check that the CD-ROM expected by the system<br>is the one that is in the drive. If necessary, close<br>Netscape, exit and reload the VISU-Schéma CD-<br>ROM . |
| The CD is dirty or scratched                 | Clean the CD-ROM carefully with a lint-free cloth, starting from the centre and working towards the edges                                                      |
| The CD is faulty                             | Check that the VISU-Schéma CD-ROM does not work on any CLIP tools. Contact assistance.                                                                         |

#### When I put in the CD, the software which opens is not Netscape

VISU-Schéma is not correctly Reinstall VISU-Schéma using the installation CD installed

# My country's flag is not present

The flag represents the language and not the country.

This screen should not appear Reinstall VISU-Schéma using the installation CD on CLIP. VISU-Schéma is not correctly installed.

# Text is displayed in the form of white squares / rectangles

The right fonts are not correctly Reinstall VISU-Schéma using the installation CD installed on the CLIP

Netscape is not correctly configured

Reinstall VISU-Schéma using the installation CD

#### Strange characters are displayed in a window

| The right fonts are not correctly installed on the CLIP | Reinstall VISU-Schéma using the installation CD |
|---------------------------------------------------------|-------------------------------------------------|
| Netscape is not correctly<br>configured                 | Reinstall VISU-Schéma using the installation CD |

#### Error 404 or 402 is displayed

| Netscape is trying to load a page on the network. You must work in Off-line mode | Reinstall VISU-Schéma using the installation CD                                        |
|----------------------------------------------------------------------------------|----------------------------------------------------------------------------------------|
| The CD is faulty                                                                 | Check that the VISU-Schéma CD-ROM does not work on any CLIP tools. Contact assistance. |

#### A message indicates that Netscape cannot find a file

| Netscap | e                                                                   |
|---------|---------------------------------------------------------------------|
| ⚠       | Netscape is unable to find the file or directory named:<br>/c:/toto |
|         | Check the name and try again.                                       |
|         | [BK                                                                 |

The CD is faulty

Check that the VISU-Schéma CD-ROM does not work on any CLIP tools. Contact assistance.

#### A message about possible security problems is displayed

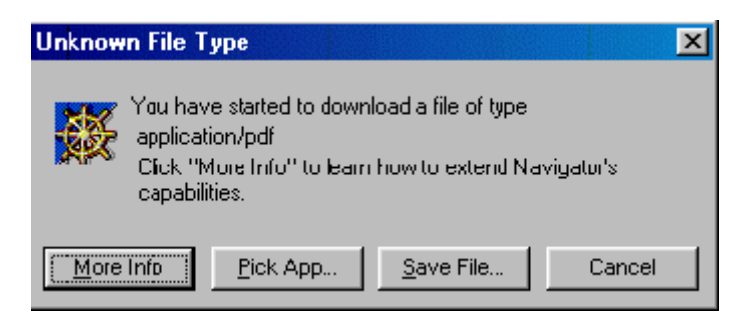

Acrobat Reader is not correctly Reinstall VISU-Schéma with the installation CD-ROM

# There is a strange text in the window

| %PDF-1.3<br>%âãÏÓ<br>20 0 obj<br><<<br>/Linearized 1 " |                                                        |
|--------------------------------------------------------|--------------------------------------------------------|
| Acrobat Reader is not correctly installed              | Reinstall VISU-Schéma with the installation CD-<br>ROM |

# My diagrams, titles or documents open in a new window

| Acrobat Reader is not correctly | Reinstall VISU-Schéma with the installation CD- |
|---------------------------------|-------------------------------------------------|
| installed                       | ROM                                             |

# Nothing happens when I click on an icon or link

| The PC is frozen or the CD is | Check that the VISU-Schéma CD-ROM does not |
|-------------------------------|--------------------------------------------|
| faulty                        | work on any CLIP tools. Contact technical  |
|                               | support.                                   |